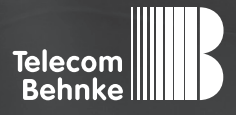

# INSTALLATIONSBEISPIEL

Version 2.0

Betrieb einer Behnke SIP-Sprechstelle als SIP-TFE an einer AGFEO Telefonanlage

#### Wichtige Hinweise!

Dieses Installationsbeispiel soll ausschließlich das Zusammenspiel einer Behnke Sprechstelle mit dem dargestellten Drittprodukt veranschaulichen. Dieses Dokument ist nicht als Einrichtungs- oder Installationshilfe anzusehen.

Aufgrund der ständigen Weiterentwicklung können wir keine Gewähr auf die Funktion(en) des hier im Beispiel dargestellten Verfahrens bei zukünftigen Software-Updates leisten.

Behnke Sprechstellen und Zubehörteile dürfen ausschließlich von ausgebildeten Elektro-, Informations-, Telekommunikationsfachkräften unter Einhaltung der einschlägigen Normen und Regeln installiert und gewartet werden. Achten Sie bitte darauf, dass die Geräte vor Wartungs- oder Reparaturarbeiten vom

Stromnetz (Steckernetzteil) und vom Netzwerk bzw. Telefonanschluss getrennt sind und die einschlägigen Sicherheitsregeln eingehalten werden.

Die ausgebildete Fachkraft sollte eine Installation nur dann durchführen, wenn ausreichend gute Kenntnisse der eingesetzten Produkte vorhanden sind. Unterstützung durch die Behnke Hotline kann ausschließlich für die Konfiguration der Behnke Sprechstellen erfolgen.

Aufgrund der Vielzahl an möglichen Hard- und Software-Kombinationen in Drittprodukten kann die Firma Behnke keine über dieses Dokument hinausreichenden Auskünfte erteilen. Dies betrifft insbesondere abweichende Hard- und Softwarestände von Drittherstellern.

## **KONTAKT**

### Info-Hotline

Ausführliche Informationen zu Produkten, Projekten und unseren Dienstleistungen: Tel.: +49 (0) 68 41/81 77-700

24 h Service-Hotline

Sie brauchen Hilfe? Wir sind 24 Stunden für Sie da und beraten Sie in allen technischen Fragen und geben Starthilfen: Tel.: +49 (0) 68 41/8177-777

#### Telecom Behnke GmbH Gewerbepark "An der Autobahn" Robert-Jungk-Straße 3 66459 Kirkel

#### E-Mail- und Internet-Adresse info@behnke-online.de www.behnke-online.de

## INHALT

| 1. Voranmelden der Behnke SIP-Sprechstelle            | 4  |
|-------------------------------------------------------|----|
| 1.1. Softwarestand ab BT 5 Build 240                  | 6  |
| 1.2. Softwarestände vor BT 5 Build 240                | 7  |
| 2. Einrichten des Teilnehmers an der Telefonanlage    | 8  |
| 3. Konfigurieren der Direktruftasten der Sprechstelle | 14 |
| 4. Kamera-URL                                         | 16 |
| 5. Rechtliche Hinweise                                | 17 |

In dieser Anleitung wird beschrieben, wie eine Behnke SIP-Sprechstelle als SIP-TFE an einer AGFEO Telefonanlage in Betrieb genommen wird.

Wir gehen davon aus, dass die Grundkonfiguration der Telefonanlage bereits vorgenommen wurde, und beschränken uns hier auf die zur Inbetriebnahme der Behnke SIP-Sprechstelle erforderlichen Schritte.

Außerdem setzen wir voraus, dass die Behnke SIP-Sprechstelle bereits ins Netzwerk eingebunden wurde, und über die IP-Adresse per Browser erreichbar ist. Die Nebenstellen, die von der Sprechstelle angewählt werden sollen, müssen bereits an der Telefonanlage registriert sein. **Hinweis:** Dieses Installationsbeispiel wurde mit einer AGFEO ES 516, mit Firmware 1.10 erstellt.

## **1. VORANMELDEN DER BEHNKE SIP-SPRECHSTELLE**

► Starten Sie Ihren Browser, geben Sie in der Adresszeile die IP-Adresse der Behnke SIP-Sprechstelle ein, und melden Sie sich an.

Anmeldename ab Werk: admin Passwort ab Werk: admin

|                                   |                                                                                                    | Telecom<br>Behnke     |
|-----------------------------------|----------------------------------------------------------------------------------------------------|-----------------------|
|                                   | Willkommen zur Web Oberfläche der Behnke SIP-Sprechstelle<br>Irösen Sie Anmelen, um die Behnke SIP-Sprechstelle zu stehen. Dies bazeiten Sie die Anleiburg.<br>um nuhr üher die Festlesen die Behnke SIP-Sprechstelle zu etahen. | gebenen Zugungsdaten  |
|                                   | Bitte Annuelden Mirken Annuelden Beseutzerant                                                                                                    | reldung               |
| Copyright © 2013-2018 Telecom Beh | die Ombil, All Agibs Resoved.                                                                                                    | www.betrive-online.de |
|                                   |                                                                                                    |                       |

► Notieren Sie sich bitte den Softwarestand der Sprechstelle, den Sie unten auf dieser Seite finden. Diese Information ist im nächsten Schritt erforderlich, da die Vorgehensweise je nach Softwarestand variiert. Wählen Sie dann den gelb unterlegten Punkt "Einfachkonfiguration".

|                    |          |                  |            |                           |                          |             |               | Telecom<br>Behnke   |
|--------------------|----------|------------------|------------|---------------------------|--------------------------|-------------|---------------|---------------------|
| Start              | Netzwerk | Audio            | Rufnummern | Einstellungen             | Admin                    | Status      | 1             |                     |
|                    | 0.11-    |                  | _          |                           |                          |             |               |                     |
| Übersicht          | Ang      | ememe Konngulauo |            |                           |                          |             |               |                     |
| Einfach-Konfigurat | Ion      |                  |            | Anbieter                  | Behnke Telefon           |             |               |                     |
| Abmelden           |          |                  |            | Telefonnummer             |                          |             |               |                     |
|                    |          |                  |            | status.                   | mont angemetoet (verbi   | inde)       |               |                     |
|                    |          |                  |            |                           |                          |             |               |                     |
| Hilfo              |          |                  |            |                           |                          |             |               |                     |
| Hille              |          |                  |            | GerMenamon                | Bahaka IP Phone          |             |               |                     |
|                    |          |                  |            | Bemerkung                 | Demike-II - I IIone      |             |               |                     |
|                    |          |                  |            | IP-Adresse                | 192.168.3.15             |             |               |                     |
|                    |          |                  |            | Ethemet MAC               | F8:1C:E5:00:36:16        |             |               |                     |
|                    |          |                  |            | Verbunden über            | DHCP (864000 Sekunde     | in lease]   |               |                     |
|                    |          |                  |            | Systemdatum               | Wed Oct 17 13:35:41 20   | 18          |               |                     |
|                    |          |                  |            | Systemiautzeit            | 5 Minuten                |             |               |                     |
|                    |          |                  |            |                           |                          |             |               |                     |
|                    |          |                  |            | Madall                    | Paula 20 ( 60            |             |               |                     |
|                    |          |                  |            | Display                   | pein                     |             |               |                     |
|                    |          |                  |            | Handhörer                 | nein                     |             |               |                     |
|                    |          |                  |            | Angeschlossenes Gerät     | SIP-App Kamera: http://1 | 92.108.0.3/ |               |                     |
|                    |          |                  |            |                           |                          |             |               |                     |
|                    | Env      | eiterungsmodule  |            |                           |                          |             |               |                     |
|                    | Civi     | onoranganouure   |            | Nummer Mo                 | dul-Teo                  |             | Version       |                     |
|                    |          |                  |            |                           |                          |             |               |                     |
|                    |          |                  |            |                           |                          |             |               | nicht aktualisieren |
|                    |          |                  |            |                           |                          |             |               |                     |
|                    |          |                  |            | Software release R242.487 | 20200527124 BT: 5 Bu     | 11d: 240    | Softwarestand |                     |
|                    |          |                  |            |                           |                          |             | Sortand       |                     |

#### 1.1. Softwarestand ab BT 5 Build 240

Tragen Sie hier unter **"Telefonnummer/Benutzername"**, unter **"Name"** und unter **"SIP Authentifizierung ID"** jeweils den Anmeldenamen der Sprechstelle ein, mit dem diese sich an der TK-Anlage registrieren soll. In diesem Beispiel wählen wir die **"30"**. Bei **"SIP Authentifizierung PIN"** vergeben Sie das Anmeldepasswort. Dieses wird im nächsten Schritt in der Telefonanlage hinterlegt. Bei **"SIP Registrar"** und **"SIP Proxy"** wird jeweils die IP-Adresse der Telefonanlage eingetragen, in den Feldern **"Port"** der SIP-Port der Anlage (im Normalfall **"5060"**). Scrollen Sie anschließend nach unten, und klicken Sie auf **"Übernehmen"**.

Hinweis: Da die Länge des verwendeten Passwortes in der Telefonanlage auf zehn Zeichen begrenzt ist, wählen Sie hier ein Passwort, das nicht länger als zehn Zeichen ist!

|                      |                               |                      |               |                                                           |                           | Telecom<br>Behnke                                                      |
|----------------------|-------------------------------|----------------------|---------------|-----------------------------------------------------------|---------------------------|------------------------------------------------------------------------|
| Start Netzwerk       | Audio                         | Rufnummern           | Einstellungen | Admin                                                     | Status                    | ]                                                                      |
| (handaha             | Einstellungen Netzwerkver     | bindung              |               |                                                           |                           |                                                                        |
| Constant Constant    |                               |                      |               | dynamische IP-Adre                                        | 150                       |                                                                        |
| Eintach-Komiguration |                               |                      |               | O statische IP-Adresse                                    |                           |                                                                        |
| Aomeiden             | SIP Einstellungen             |                      |               |                                                           |                           |                                                                        |
|                      | Konto:                        | Behnke Telefon       |               |                                                           |                           |                                                                        |
| Hilfe                | Telefonnummer / Benutzername: | 30                   |               | Telefonnummer, unter der diese                            | Behnke SIP-Sprechstell    | e erreichbar ist                                                       |
| Lizenz               | Name                          | 30                   |               | Zusatzinfo, die beim Rufaufbau                            | übertragen wird, wenn r   | idhts bekannt ist: Telefonnummer                                       |
|                      | SIP Authentifizierung ID      | 30                   |               | Wenn ein Benutzername bekar                               | int ist: Benutzername, an | demfalls: Telefonnummer                                                |
|                      | SIP Authentifizierung PIN:    | Behnke_30            |               | Passwort für die Anmeldung an                             | SIP-Server                |                                                                        |
|                      | SIP Registrar : Port:         | 192.168.3.27<br>5060 | 2             | SIP-Server (IP oder Domain-Na<br>konfiguriert werden muss | me). Registrar, wenn Pro  | vy und Registrar getrennt konfiguriert werden. SIP-Domain, wenn Domain |
|                      | SIP Proxy : Port:             | 192.168.3.27<br>5060 | -             | SIP-Server (IP oder Domain-Na                             | me). Proxy, wenn Proxy u  | ind Registrar getrennt konfiguriert werden.                            |

### 1.2. Softwarestände vor BT 5 Build 240

Tragen Sie hier unter **"Telefonnummer/Benutzername"**, unter **"Name"** und unter **"SIP Authentifizierung ID"** jeweils den Anmeldenamen der Sprechstelle ein, mit dem diese sich an der TK-Anlage registrieren soll. In diesem Beispiel wählen wir die **"30"**. Bei **"SIP Authentifizierung PIN"** vergeben Sie das Anmeldepasswort. Dieses wird im nächsten Schritt in der Telefonanlage hinterlegt. Bei **"SIP Domain"** wird die IP-Adresse der Telefonanlage eingetragen, bei **"SIP Server"** die IP-Adresse der Telefonanlage, gefolgt von **":5060"**. Scrollen Sie anschließend nach unten, und klicken Sie auf **"Übernehmen"**.

**Hinweis:** Da die Länge des verwendeten Passwortes in der Telefonanlage auf zehn Zeichen begrenzt ist, wählen Sie hier ein Passwort, das nicht länger als zehn Zeichen ist!

|                 |          |                          |                |               |                        |                             |                                              | Telecom<br>Behnke |
|-----------------|----------|--------------------------|----------------|---------------|------------------------|-----------------------------|----------------------------------------------|-------------------|
| Start           | Netzwerk | Audio                    | Rufnummern     | Einstellungen | Admin                  | Status                      |                                              |                   |
|                 | Eir      | nstellungen Netzwerkverb | ndung          |               |                        |                             |                                              |                   |
| Ubersiont       |          |                          |                |               | Øynamische IP-Adre     | 554                         |                                              |                   |
| Einfach-Konfigu | ration   |                          |                |               | 🖲 statische IP-Adresse |                             |                                              |                   |
| Aomeiden        | SI       | P Finstellungen          |                |               |                        |                             |                                              |                   |
|                 |          | Linkendigen              | Konto: Behr    | ike Telefan   |                        |                             |                                              |                   |
| Hilfe           | Ð        | Telefonnummer/Benutz     | mame: 30       |               | Telefonnummer, u       | nter der diese Behnke SIP   | -Sprechstelle erreichbar ist                 |                   |
|                 |          |                          | Name: 30       |               | Zusatzinfo, die bei    | m Rufaufbau übertragen v    | wird, wenn nichts bekannt ist: Telefonnummer |                   |
|                 |          | SIP Authentifizie        | rung ID: 30    |               | Wenn ein Benutze       | mame bekannt ist: Benutz    | remame, andemfalls: Telefonnummer            |                   |
|                 |          | SIP Authentifizien       | ing PIN: Behr  | 1ke_30        | Passwort für die Ar    | meldung am SIP-Server       |                                              |                   |
|                 |          | SIP                      | omain: 192     | 168.3.27      | Domain-Name des        | SIP-Servers, wenn nicht b   | sekannt: IP-Adresse des SIP-Servers eingeben |                   |
|                 |          | SIF                      | Server: 192.   | 168.3.27:5060 | Name des SIP-Ser       | vers:Port oder IP-Adresse ( | des SIP-Servers:Port                         |                   |
|                 | Dir      | rektwahitasten           |                |               |                        |                             |                                              |                   |
|                 |          | Freier Speicher          | > 12236 Einträ | ge            |                        |                             |                                              |                   |
|                 |          |                          |                |               | Nummer                 |                             |                                              |                   |

## 2. EINRICHTEN DES TEILNEHMERS AN DER TELEFONANLAGE

► Wechseln Sie nun zur Weboberfläche der Telefonanlage, und melden Sie sich an

| Telefonanlage Smart | tHomeServer  | _                       | ES 516 [ES-System]                     | AGFEO          |
|---------------------|--------------|-------------------------|----------------------------------------|----------------|
|                     | Konfiguratio | on Online               |                                        |                |
|                     | Login:       | admin                   |                                        |                |
|                     | Passwort:    | ••••                    |                                        |                |
|                     |              | $\hookrightarrow$ Login |                                        |                |
|                     |              |                         |                                        |                |
|                     |              |                         |                                        |                |
|                     |              |                         | Copyright 2012-2016 AGFEO GmbH & Co. K | G www.agfeo.de |

► Klicken Sie unter "HARDWARE" auf "Geräteeinstellungen".

|                                                                                                    | 000100001701                                                                                                    | 001117700                                                                                                    |                                                                                                    |      |                                                                                                    |                                                                          |                                                                             |                                                                                                    |           |               |  |
|----------------------------------------------------------------------------------------------------|----------------------------------------------------------------------------------------------------|----------------------------------------------------------------------------------------------------|----------------------------------------------------------------------------------------------------|------|----------------------------------------------------------------------------------------------------|--------------------------------------------------------------------------|-----------------------------------------------------------------------------|----------------------------------------------------------------------------------------------------|-----------|---------------|--|
| (ARDIWARE<br>Ulgemein<br>BP Server / ASIP Server<br>Jardwareeinstellungen<br>Seräteeinstellungen<br>Voiceboxen<br>Vaxboxen<br>Vaxboxen                                                                                                    | PROVIDERDATEN<br>Standorte<br>ISDN Leitungen<br>SIP Konten<br>Bündel                                                      | BENUTZER<br>Benutzer-Vorwaltung<br>Benutzer-Einstellungen<br>Rufrofie<br>Systemtelefen                                                                                                    | RUFVERTEILUN<br>Ruf-Gruppen<br>Rufe von Extern<br>Türen<br>Amtsholungen<br>Wahlregeln<br>Umleitungen<br>Nummernblöcke |      | SERVICI<br>Multifunkt<br>Feiertage<br>Kontakte<br>Fernwartu<br>CTI/TAPI<br>Software-I<br>Ereignispi<br>Lizenzver | E<br>ion/Zeitsteue<br>und Ferien<br>ing<br>Update<br>rotokoll<br>waltung |                                                                             |                                                                                                    |           |               |  |
| nutzer-Verwaltung                                                                                                    |                                                                                                    |                                                                                                    |                                                                                                    |      |                                                                                                    |                                                                          |                                                                             |                                                                                                    |           |               |  |
| Contraction of the second second second                                                                                                    |                                                                                                    |                                                                                                    |                                                                                                    |      |                                                                                                    |                                                                          |                                                                             |                                                                                                    |           |               |  |
| Benutzer erstellen                                                                                                    |                                                                                                    |                                                                                                    |                                                                                                    |      |                                                                                                    |                                                                          |                                                                             |                                                                                                    |           |               |  |
| <ul> <li>Benutzer erstellen</li> <li>Benutzer</li> </ul>                                                                                                    | 🗢 Intern-Nr. Gerä                                                                                                    | ite                                                                                                    |                                                                                                    |      | Sprache                                                                                                    | Pin-Code                                                                 | Login                                                                       | Passwort                                                                                              | Kurz-Name |               |  |
| Benutzer erstellen     Benutzer     Benutzer11                                                                                                    | 🗢 Intern-Nr. Gera                                                                                                    | te<br>☑ Analoges Gerät- ONBOARD / 1                                                                                                    | Beschreibung                                                                                                    | 0 0  | Sprache<br>Deutsch 💌                                                                                             | Pin-Code                                                                 | Login<br>User11                                                             | Passwort                                                                                              | Kurz-Name | 0             |  |
| Benutzer erstellen<br>Benutzer<br>Benutzer11<br>Benutzer12                                                                                                    |                                                                                                    | te<br>V Analoges Gerät - ONBOARD / 1<br>V Analoges Gerät - ONBOARD / 2                                                                                                    | Beschreibung<br>Beschreibung                                                                                          | 0 0  | Sprache<br>Deutsch 💌<br>Deutsch 💌                                                                                | Pin-Code                                                                 | Login<br>User11<br>User12                                                   | Passwort                                                                                              | Kurz-Name | 0 0           |  |
| Benutzer erstellen Benutzer Benutzer11 Benutzer12 Benutzer13                                                                                                    | <ul> <li>♦ Intern-Nr. Gerä</li> <li>11</li> <li>12</li> <li>13</li> </ul>                                                 | M<br>V Analoges Gerát - ONBOARD / 1<br>V Analoges Gerát - ONBOARD / 2<br>V Analoges Gerát - ONBOARD / 3                                                                                                    | Beschreibung<br>Beschreibung<br>Beschreibung                                                                          | 0000 | Sprache<br>Deutsch v<br>Deutsch v<br>Deutsch v                                                                   | Pin-Code                                                                 | Login<br>User11<br>User12<br>User13                                         | Passwort                                                                                              | Kurz-Name | 0 0 0         |  |
| Benutzer erstellen     Benutzer     Benutzer1     Benutzer12     Benutzer13     Benutzer14                                                                                                    | <ul> <li>♦ Intern-Nr. Gerä</li> <li>11</li> <li>12</li> <li>13</li> <li>14</li> </ul>                                     | te<br>✓ Analoges Gerät - ONBOARD / 1<br>✓ Analoges Gerät - ONBOARD / 2<br>✓ Analoges Gerät - ONBOARD / 3<br>✓ Analoges Gerät - ONBOARD / 4                                                                                                    | Beschreibung<br>Beschreibung<br>Beschreibung<br>Beschreibung                                                          |      | Sprache<br>Deutsch •<br>Deutsch •<br>Deutsch •                                                                   | Pin-Code                                                                 | Login<br>User11<br>User12<br>User13<br>User14                               | Passwort                                                                                              | Kurz-Name | 0 0 0 0       |  |
| Benutzer erstellen Benutzer Benutzer1 Benutzer12 Benutzer13 Benutzer14 Benutzer15                                                                                                    | <ul> <li>♦ Intern-Nt. Gerä</li> <li>11</li> <li>12</li> <li>13</li> <li>14</li> <li>15</li> </ul>                         | te<br>✔ Analoges Gerät - ONBOARD / 1<br>✔ Analoges Gerät - ONBOARD / 2<br>✔ Analoges Gerät - ONBOARD / 3<br>↓ Analoges Gerät - ONBOARD / 5                                                                                                    | Beschreibung<br>Beschreibung<br>Beschreibung<br>Beschreibung<br>Beschreibung                                          |      | Sprache<br>Deutsch v<br>Deutsch v<br>Deutsch v<br>Deutsch v<br>Deutsch v                                         | Pin-Code                                                                 | Login<br>User11<br>User12<br>User13<br>User14<br>User15                     | Passwort                                                                                              | Kurz-Name | 0 0 0 0 0     |  |
| Benutzer erstellen  Benutzer  Benutzer1  Benutzer12  Benutzer13  Benutzer14  Benutzer15  Benutzer16  Benutzer16 | <ul> <li>◆ Intern-Mr. Gerä</li> <li>11</li> <li>12</li> <li>13</li> <li>14</li> <li>15</li> <li>18</li> </ul>             | Maloges Gerát - ONBOARD / 1<br>Analoges Gerát - ONBOARD / 2<br>Analoges Gerát - ONBOARD / 3<br>Analoges Gerát - ONBOARD / 4<br>Analoges Gerát - ONBOARD / 5<br>Analoges Gerát - ONBOARD / 5<br>Analoges Gerát - ONBOARD / 5                      | Beschreibung<br>Beschreibung<br>Beschreibung<br>Beschreibung<br>Beschreibung<br>Beschreibung                          |      | Sprache<br>Deutsch v<br>Deutsch v<br>Deutsch v<br>Deutsch v<br>Deutsch v<br>Deutsch v                            | Pin-Code                                                                 | Login<br>User11<br>User12<br>User13<br>User14<br>User15<br>User16           | Passwort                                                                                              | Kurz-Name | 0 0 0 0 0 0   |  |
|                                                                                                    | <ul> <li>♦ Intern-Nr. Gera</li> <li>11</li> <li>12</li> <li>13</li> <li>14</li> <li>15</li> <li>16</li> <li>17</li> </ul> | to<br>V Analoges Gerät - ONBOARD / 1<br>V Analoges Gerät - ONBOARD / 2<br>V Analoges Gerät - ONBOARD / 3<br>V Analoges Gerät - ONBOARD / 4<br>V Analoges Gerät - ONBOARD / 5<br>V Analoges Gerät - ONBOARD / 5<br>V Analoges Gerät - ONBOARD / 5 | Beschreibung<br>Beschreibung<br>Beschreibung<br>Beschreibung<br>Beschreibung<br>Beschreibung                          |      | Sprache<br>Deutsch<br>Deutsch<br>Deutsch<br>Deutsch<br>Deutsch<br>Deutsch<br>Deutsch<br>Deutsch                  | Pin-Code                                                                 | Login<br>User11<br>User12<br>User13<br>User14<br>User15<br>User16<br>User17 | Passwort           ••••••••           ••••••••           ••••••••           •••••••           ••••••• | Kurz-Name | 0 0 0 0 0 0 0 |  |

► Wählen Sie in der Liste die soeben vorangemeldete Sprechstelle aus, zu erkennen an dem Gerätenamen (in diesem Beispiel die "30"). Rechts neben der Liste öffnet sich ein Fenster mit den Einstellungen des Gerätes.

An dem rot hinterlegten SIP-Symbol erkennen Sie, dass der Teilnehmer noch nicht registriert ist.

| Anschluss            | Anschlusstyp              | Gerätetyp           | 🗢 Zustand | 🗢 Gerätename | ≑ Zugeordneter Benutzer |                  |                              |   |  |
|----------------------|---------------------------|---------------------|-----------|--------------|-------------------------|------------------|------------------------------|---|--|
| nboard / 1           | Analog                    | Analoges Gerät      |           |              | Benutzer11 [11]         |                  |                              |   |  |
| nboard/2             | Analog                    | Analoges Gerät      | 10 🗤      |              | Benutzer12 [12]         |                  |                              |   |  |
| nboard/3             | Analog                    | Analoges Gerät      | 10 🗤      |              | Benutzer13 [13]         |                  |                              |   |  |
| onboard / 4          | Analog                    | Analoges Gerät      | 10 🗤      |              | Benutzer14 [14]         |                  |                              |   |  |
| Onboard / 5          | Analog                    | Analoges Gerät      | 10 🗤      |              | Benutzer16 [15]         |                  |                              |   |  |
| Onboard / 6          | Analog                    | Analoges Gerät      | 10 🗤      |              | Benutzer16 [16]         |                  |                              |   |  |
| Onboard / 7          | Analog                    | Analoges Gerät      | 1         |              | Benutzer17 [17]         |                  |                              |   |  |
| Onboard / 8          | Analog                    | Analoges Gerät      | 1         |              | Benutzer18 [18]         |                  |                              |   |  |
| Onboard / 9          | ISDN Extern               | Extern PTMP         |           |              |                         |                  |                              |   |  |
| Onboard / 10         | ISDN Intern               | Intern ISDN default | 1         |              | Default-User (98)       | Retrichcort      | PIP Intom                    | I |  |
| Onboard / 11         | Relais                    | Relais              | N 💷       |              | Relais21 [21]           | Detrebean        |                              |   |  |
| Onboard / 12         | Relais                    | Relais              | N 💷       |              | Relais22 [22]           | Gerat verwender  | n 🔽                          |   |  |
| Onboard / 13         | Relais                    | Relais              | N 💷       |              | Relais23 [23]           | Benutzer         | 30                           |   |  |
| 92.168.3.27          | SIP Intern                | SIP Intern          | 12 512    | 30           |                         | Passwort         |                              |   |  |
| 92.168.3.27          | SIP Intern                | SIP Intern          | 1         | 20           |                         | STUN-Server      |                              |   |  |
|                      |                           |                     |           |              |                         | STUN-Port        | 3478                         |   |  |
|                      |                           |                     |           |              |                         | Registrierung au | is anderen Netzen erlauben 📃 |   |  |
| Referenz-Takt Einste | llungen (ISDN-Synchronis  | sation)             |           |              |                         | DTMF Übertragu   | ng Inband                    |   |  |
|                      | antineh ougunählen (stand | lovel -             |           |              |                         | Codecs           | / Standard                   |   |  |

In dem Fenster rechts wählen Sie als "Betriebsart" "SIP TFE", und setzen den Haken bei "Gerät verwenden". Im Feld "Benutzer" wird der in der Sprechstelle hinterlegte Anmeldename (hier "30") eingetragen, und im Feld "Passwort" das in der Sprechstelle unter "SIP Authentifizierung PIN" festgelegte Passwort (hier "Behnke\_30"). Unter "Tür-Taster erstellen" legen Sie fest, wieviele Direktruftasten in der Sprechstelle eingebaut sind. Wenn die Sprechstelle nur über eine Direktruftaste verfügt, löschen Sie bitte die nicht benötigten Tasten, bzw. legen Sie die entsprechende Anzahl an benötigten Ruftasten an. Jeder Ruftaste ist eine Nummer zugeordnet (hier "80"). Diese Nummer wird später in der Sprechstelle hinterlegt.

Bei "**DTMF Ziffern – Öffnen"** tragen Sie bitte den in der Sprechstelle hinterlegten Code zum Ansteuern von Relais 1, gefolgt von "**#**" ein (im Standard "**0#**"). In den Feldern "**Videostream-URL"** und "**Standbild-URL"** geben Sie die URL zur Kamera der Sprechstelle an (die URL Ihrer Kamera entnehmen Sie bitte der Tabelle am Ende des Dokuments).

| Betriebsart                      | SIP 1              | FE 🗖                | 1         |                     | -            |
|----------------------------------|--------------------|---------------------|-----------|---------------------|--------------|
| Gerät verwende                   | en                 | <b>V</b>            |           |                     |              |
| Benutzer                         |                    | 30                  |           |                     |              |
| Bacowort                         |                    |                     |           |                     |              |
| Fasswort                         |                    | •••••               | ••        | •••                 |              |
| STUN-Server                      |                    |                     |           |                     |              |
| STUN-Port                        |                    | 3478                |           |                     |              |
| Registrierung a                  | aus an             | ideren I            | Vet       | zen erlaub          | en 🔳         |
| DTMF Übertrag                    | ung                | SIP-Inf             | 0         |                     | •            |
| Codecs                           |                    | 🖊 Stan              | dar       | rd                  |              |
| 🕀 Tür-Taster e                   | rstelle            | en                  |           |                     |              |
| ≡ Tür Taste                      |                    | 80                  |           | Taster1             | •            |
| Max. Verbindun                   | gsdau              | Jer (Seł            | ()        | 600                 |              |
| Signaldauer Tü                   | ır-Öffn            | er (Sek             | )         |                     |              |
| Die Signaldaue<br>auch in der TF | er für d<br>E eing | den Tür<br>gestellt | -Öi<br>We | ffner mus<br>arden! | s zusätzlich |
| DTMF Ziffern -Ö                  | ffnen              |                     |           | 0#                  |              |
| DTMF Ziffern -S                  | prech              | en                  |           |                     |              |
| Zusatz Tür-Öffn                  | er Re              | lais                |           |                     |              |
| -                                |                    | •                   |           |                     |              |
| Videostream-U                    | RL                 |                     |           |                     |              |
| http://admin:ad                  | min@               | 192.16              | 3.3       | .13/bha-ap          | i/Video.cgi  |
| Standbild-URL                    |                    |                     |           |                     |              |
| http://admin:ad                  | min@               | 192.16              | 3.3       | .13/bha-ap          | i/image.cgi  |

| ·                     |                         |                     |           |              |                       |                     |                      |                |  |
|-----------------------|-------------------------|---------------------|-----------|--------------|-----------------------|---------------------|----------------------|----------------|--|
| 🖨 Anschluss           | Anschlusstyp            | Gerätetyp           | ≑ Zustand | ≑ Gerätename | Zugeordneter Benutzer | Betriebsart S       | IP TFE 💌             | 0              |  |
| Onboard / 1           | Analog                  | Analoges Gerät      |           |              | Benutzer11 (11)       | Gerät verwenden     | V                    |                |  |
| Onboard / 2           | Analog                  | Analoges Gerät      | 10 🔽      |              | Benutzer12 [12]       | Benutzer            | 30                   |                |  |
| Onboard / 3           | Analog                  | Analoges Gerät      | 1         |              | Benutzer13 [13]       | Passwort            |                      |                |  |
| Onboard / 4           | Analog                  | Analoges Gerät      | 10 🔽      |              | Benutzer14 [14]       | STUN-Server         |                      |                |  |
| Onboard / 5           | Analog                  | Analoges Gerät      | 10 🗤      |              | Benutzer15 [15]       | STUN-Port           | 3478                 |                |  |
| Onboard / 6           | Analog                  | Analoges Gerät      | 10 🔽      |              | Benutzer16 [16]       | Registrierung aus   | anderen Netzen erla  | uben 🥅         |  |
| Onboard / 7           | Analog                  | Analoges Gerät      | 10 🔽      |              | Benutzer17 [17]       | DTMF Übertragun     | a SIP-Info           |                |  |
| Onboard / 8           | Analog                  | Analoges Gerät      | 10 🔽      |              | Benutzer18 [18]       | Codecs              | / Standard           |                |  |
| Onboard / 9           | ISDN Extern             | Extern PTMP         |           |              |                       | C Túr-Taster erst   | ellen                |                |  |
| Dnboard / 10          | ISDN Intern             | Intern ISDN default | 1         |              | Default-User (98)     | = Tür Taste         | 80 Taster1           | •              |  |
| Onboard / 11          | Relais                  | Relais              | N 📼       |              | Relais21 [21]         | Max. Verbindungs    | dauer (Sek.) 600     |                |  |
| Onboard/12            | Relais                  | Relais              | N 🖂       |              | Relais22 [22]         | Signaldauer Tür-Ö   | mer(Sek.) 3          |                |  |
| Onboard / 13          | Relais                  | Relais              |           |              | Relais23 [23]         | Die Signaldauer f   | ür den Tür-Öffner mi | uss zusätzlich |  |
| 192.168.3.27          | SIP Intern              | SIP TFE             |           | 30           |                       | auch in der TFE e   | aingestellt werden!  |                |  |
| 92.168.3.27           | SIP Intern              | SIP Intern          | 121512    | 20           |                       | DTMF Ziffern - Öffn | en 0#                |                |  |
|                       |                         |                     |           |              |                       | DTMF Ziffern - Spri | echen                |                |  |
|                       |                         |                     |           |              |                       | Zusatz Tür-Öffner   | Relais               |                |  |
| Referenz Told Finstel | lungen (ISDN-Synchronis | ation)              |           |              |                       |                     |                      |                |  |

► Klicken Sie oben auf "**Übernehmen**". Wenn die Registrierung erfolgreich war, sollte das SIP-Symbol in der Liste nach einigen Augenblicken von rot nach blau wechseln.

► Wählen Sie dann oben unter "RUFVERTEILUNG" den Unterpunkt "Türen".

| Telefonanlage                                                                                                    | SmartHome                                                              | Server                                                  | BERNEHMEN                                                    | 0 VERWERFEI                                                                                       | N 💮 EXTRAS                                                                               |                                                                                                    | 😃 Administrator   💻   ES 51 | 6 [ES-System] AGFEO white just a transmission |
|----------------------------------------------------------------------------------------------------|------------------------------------------------------------------------|---------------------------------------------------------|--------------------------------------------------------------|---------------------------------------------------------------------------------------------------|------------------------------------------------------------------------------------------|----------------------------------------------------------------------------------------------------|-----------------------------|-----------------------------------------------|
| HARDWARE<br>Allgemein<br>Netzwerkeinstellunge<br>SIP Server / ASIP Se<br>Hardvareeinstellunge<br>Geräteeinstellungen<br>Voiceboxen<br>Faxboxen<br>AIS | PROVIDER<br>Standorte<br>n ISDN Leitung<br>rver SiP Konten<br>n Bündel | DATEN BENU<br>Benutz<br>Ien Benutz<br>Rufprot<br>Syster | TZER<br>er-Verwaltung<br>er-Einstellungen<br>ile<br>ntelefon | RUFVERT<br>Ruf-Gruppe<br>Rufe von E<br>Türen<br>Amsholuny<br>Wahlregeln<br>Umleitunge<br>Nummernb | TEILUNG SEF<br>m Mult<br>xtern Feie<br>gen Ferr<br>c CTV<br>n Soft<br>löcke Erei<br>Lize | RVICE<br>ifunktion/Zeitsteuerung<br>takte<br>takte<br>mwardung<br>TAPI<br>ware-Update<br>anisprotokoll<br>nzverwaltung |                             |                                               |
| Geräte- und Ansch<br>Geräterstellen                                                                                                    | lusseinstellungen                                                      | 0                                                       |                                                              |                                                                                                   |                                                                                          | • F                                                                                                    | ilter einblenden            |                                               |
| 🗢 Anschluss                                                                                                    | Anschlusstyp                                                           | Gerätetyp                                               | Zustand                                                      | ≑ Gerätename                                                                                      | ≑ Zugeordneter Benut                                                                     | tzer Betriebsart S                                                                                                    | P TFE 💌 😑                   |                                               |
| Onboard / 1                                                                                                    | Analog                                                                 | Analoges Gerät                                          | 1                                                            |                                                                                                   | Benutzer11 (11)                                                                          | Gerät verwenden                                                                                                    | V                           |                                               |
| Onboard / 2                                                                                                    | Analog                                                                 | Analoges Gerät                                          | 10 🗤                                                         |                                                                                                   | Benutzer12 [12]                                                                          | Benutzer                                                                                                    | 30                          |                                               |
| Onboard / 3                                                                                                    | Analog                                                                 | Analoges Gerät                                          | 10 🗤                                                         |                                                                                                   | Benutzer13 [13]                                                                          | Passwort                                                                                                    |                             |                                               |
| Onboard / 4                                                                                                    | Analog                                                                 | Analoges Gerät                                          | 10 🗤                                                         |                                                                                                   | Benutzer14 [14]                                                                          | STUN-Server                                                                                                    |                             |                                               |
| Onboard / 5                                                                                                    | Analog                                                                 | Analoges Gerät                                          | 10 🗠                                                         |                                                                                                   | Benutzer15 [15]                                                                          | STUN-Port                                                                                                    | 3478                        |                                               |
| Onboard / 6                                                                                                    | Analog                                                                 | Analoges Gerät                                          |                                                              |                                                                                                   | Benutzer16 [16]                                                                          | Registrierung aus                                                                                                    | anderen Netzen erlauben 🕅   |                                               |
| Onboard / 7                                                                                                    | Analog                                                                 | Analoges Gerät                                          |                                                              |                                                                                                   | Benutzer17 [17]                                                                          | DTMF Übertragun                                                                                                    | g SIP-Info 💌                |                                               |
| Onboard / 8                                                                                                    | Analog                                                                 | Analoges Gerät                                          |                                                              |                                                                                                   | Benutzer18 [18]                                                                          | Codecs                                                                                                    | / Standard                  |                                               |
| Onhoard ( 9                                                                                                    | ISDN Extern                                                            | Evtorn PTMP                                             | . 🛋 , 1970)                                                  |                                                                                                   |                                                                                          | -                                                                                                    |                             |                                               |

 Klicken Sie hier auf "Tür-Rufverteilung erstellen", und wählen Sie dann direkt darunter die Ruftaste, der eine Gegenstelle zugeordnet werden soll (hier "Taster1 [80]").

| Telefonanlage                                                                                                    | SmartHomeServer                                                      | ÚBERNEHMEN                                                                               | O VERWERFEN                                                                                                    | EXTRAS                               |                                                                                                    | 😃 Administrator   💻   ES 516 (ES | -System]          | FEO          |
|----------------------------------------------------------------------------------------------------|----------------------------------------------------------------------|------------------------------------------------------------------------------------------|----------------------------------------------------------------------------------------------------|--------------------------------------|----------------------------------------------------------------------------------------------------|----------------------------------|-------------------|--------------|
| HARDWARE<br>Aligamein<br>Netzwerkeinstellungen<br>SiP Sener / ASIP Sener<br>Hardwareeinstellungen<br>Geräteeinstellungen<br>Voiceboxen<br>Faxboxen<br>AIS | PROVIDERDATEN<br>Standorte<br>ISDN Leitungen<br>SIP Konten<br>Bundel | BENUTZER<br>Benutzer-Verwaltung<br>Benutzer-Einstellungen<br>Rufprofile<br>Systemtelefon | RUFVERTEII<br>Ruf-Gruppen<br>Rufe von Exter<br>Türen<br>Amtsholungen<br>Wahlregeln<br>Umleitungen<br>Nummernblöch | LUNG<br>m                            | SERVICE<br>Multifunktion/Zeitsteuerung<br>Feiertage und Ferien<br>Kontakte<br>Fermvartung<br>CTVTAPI<br>Software-Update<br>Ereignisprotokoll<br>Lizenzverwaltung |                                  |                   |              |
| Türen 😨                                                                                                    | )                                                                    |                                                                                          |                                                                                                    |                                      | Rufzuordnung hinzu                                                                                                    | rfügen                           |                   | I            |
| Alla                                                                                                    | Tür Rufvarianten                                                     | Default-Grunne (99)                                                                      |                                                                                                    | optionale i<br>Aktiv: Ruf-Al         | Ruf-Parameter<br>tion bei besetzt überspringen                                                                                                    | -                                |                   |              |
| NIS.                                                                                                    |                                                                      | Detadlicordhhe [ao]                                                                      | 000                                                                                                    | AKTION: I<br>AKTION: I<br>Def<br>30s | RUFE BENUTZER<br>ault-Gruppe (98)                                                                                                    | 0                                |                   |              |
|                                                                                                    |                                                                      |                                                                                          | _                                                                                                    |                                      |                                                                                                    | Copyright 2012-2016 AGFEO        | 3mbH & Co. KG 🛛 w | www.agfeo.de |

► Es erscheint ein neuer Eintrag in der Liste. Wählen Sie diesen Eintrag aus, und klicken Sie in dem Fenster rechts auf **"kein Rufziel (!)"**.

| Telefonanlage                                                                                                    | SmartHomeServer                                                     | V ÜBERNEHMEN                                                                             | O VERWERFEN                                                                                                    | EXTRAS                       |                                                                                                    | (U) Ad   | ministrator   📕 ES 516 (ES-System) | AGFEO |
|----------------------------------------------------------------------------------------------------|---------------------------------------------------------------------|------------------------------------------------------------------------------------------|----------------------------------------------------------------------------------------------------|------------------------------|----------------------------------------------------------------------------------------------------|----------|------------------------------------|-------|
| HARDWARE<br>Allgemein<br>Netzwerkeinstellungen<br>SIP Server / ASIP Server<br>Hardwareeinstellungen<br>Geräteeinstellungen<br>Voiceboxen<br>Faxboxen<br>AIS | PROVIDERDATEN<br>Standore<br>ISDN Leitungen<br>SIP Konten<br>Bündel | BENUTZER<br>Benutzer-Verwaltung<br>Benutzer-Einstellungen<br>Rufprofile<br>Systemtelefon | RUFVERTEIL<br>Ruf-Gruppen<br>Rufe von Exter<br>Türen<br>Amtsholungen<br>Wahlregeln<br>Umleitungen<br>Nummernblock | LUNG<br>m                    | SERVICE<br>Multifunktion/Zeitsteuerung<br>Feiertage und Ferien<br>Kontakte<br>Fermvartung<br>CTI/TAPI<br>Software-Update<br>Ereignisprotokoll<br>Lizenzverwaltung |          |                                    |       |
| Türen 😧                                                                                                    |                                                                     |                                                                                          |                                                                                                    |                              | Rufzuordnung hir                                                                                                    | nzufügen |                                    |       |
| Tijr Taster                                                                                                    | Tir Rufvarianten                                                    |                                                                                          |                                                                                                    | RUFZUOR                      | DNUNG                                                                                                    | _        |                                    |       |
| ≡ 🖋 Taster1 (80)                                                                                                    | <ul> <li>Variante 1 / Taster1</li> </ul>                            |                                                                                          |                                                                                                    | Aktiv: Ruf-Ak                | tion bei besetzt überspringen                                                                                                    |          |                                    |       |
| Alle                                                                                                    | Standard Türen                                                      | Default-Gruppe (99)                                                                      | ⊕ ⊘ @                                                                                                    | AKTION F<br>/ Kein Ru<br>308 | tuel (1)                                                                                                    | 0        |                                    |       |
|                                                                                                    |                                                                     |                                                                                          |                                                                                                    |                              |                                                                                                    | _        |                                    | . 1/2 |

► In dem sich öffnenden Fenster wählen Sie die Nebenstelle, die Sie mit der Ruftaste der Sprechstelle anwählen möchten. Hier wählen wir die Nebenstelle "Empfang [20]". Wiederholen Sie diesen Schritt ggf. für weitere Ruftasten. Klicken Sie anschließend oben auf "Übernehmen".

| HARDWARE       PROVDERDAT         Algravinio       Sindore         Sindore       Sindore         SP Sover / ASP Sover       SP Lottin         Hardwaresentationgen       SP Lottin         Bordsert 1(1)       Benubert 2(12)         Benubert 2(12)       Benubert 2(12)         Benubert 1(1)       Benubert 2(12)         Benubert 2(12)       Benubert 2(12)         Benubert 1(1)       Benubert 2(12)         Benubert 1(1)       Benubert 2(12)         Benubert 2(12)       Benubert 2(12)         Benubert 1(1)       Benubert 2(12)         Benubert 2(12)       Benubert 2(12)         Benubert 1(1)       Benubert 2(12)         Benubert 2(12)       Benubert 2(12)         Benubert 1(1)       Benubert 2(12)         Benubert 1(1)       Benubert 2(12)         Benubert 1(1)       Benubert 2(12)         Benubert 1(1)       Benubert 2(12)         Benubert 1(1)       Benubert 2(12)         Benubert 1(1)       Benubert 2(12)         Benubert 1(1)       Benubert 2(12)         Benubert 1(1)       Benubert 2(12)         Benubert 2(12)       Benubert 2(12)         Benubert 2(12)       Benubert 2(12)         Benubert                                                                                                    | Telefonanlage                                     | SmartHomeServe   | ÚBERNEHME                  | N O VERWERFEN   | EXTRAS          | ڻ<br>ا            | Administrator   💶   ES 51 | 6 [ES-System]    | GFEO         |
|----------------------------------------------------------------------------------------------------|---------------------------------------------------|------------------|----------------------------|-----------------|-----------------|-------------------|---------------------------|------------------|--------------|
| Networkendstüllingen<br>DP Sever KJengen<br>Flackwareenstüllingen<br>Wedecommer       SDN Laturgen<br>Budget<br>Default 4014       SDN Laturgen<br>Default 4014         Ordel Sever<br>Resource 1019       Bondert 1111       Bendert 1217         Ordel Sever<br>Resource 1019       Bendert 1111       Bendert 1217         Ordel Sever<br>Resource 1019       Bendert 1111       Bendert 1217         Ordel Sever<br>Resource 1019       Bendert 1111       Bendert 1217         Ordel Sever<br>Resource 1019       Bendert 1111       Bendert 1217         Ordel Sever<br>Resource 1019       Bendert 1111       Bendert 1217         Ordel Sever<br>Resource 1019       Bendert 1111       Bendert 1217         Ordel Sever<br>Resource 1019       Bendert 1111       Bendert 1217         Order Bendert 1019       Bendert 1217       Predestation 22121         Predestation person       Bendert 1111       Bendert 1111         Bendert 1111       Bendert 1111       Bendert 1177         Order Bendert 1111       Bendert 1111       Bendert 1177         Order Bendert 1111       Bendert 1111       Bendert 1177         Order Bendert 1111       Bendert 1111       Bendert 1177         Order Bendert 1111       Bendert 1111       Bendert 1177         Order Bendert 1111       Bendert 1111       Bendert 11111         Bendert 1111                                                                                                    |                                                   |                  | Zu rufenden Benutzer auswä | hlen            |                 |                   | 8                         |                  |              |
| Sub-Suber / Alsh-Suber / Sub-Suber / Sub-Sub-Sub-Sub-Sub-Sub-Sub-Sub-Sub-Sub-                                                                                                    | Netzwerkeinstellungen                             |                  | ≑Name ≑Internnummer        |                 |                 | Liste filtern:    |                           |                  |              |
| Cersteinstellungen     Cersteinstellungen     Cersteinstellunge                                                                                                    | SIP Server / ASIP Server<br>Hardwaraeinstellungen |                  | 🎳 Default-Gruppe (99)      | Benutzer11 (11) | Benutzer12 (12) | Benutzer13 [13]   | *                         |                  |              |
| Vockoven<br>Als         Denderf 8[16]         2         Employe         2         Relais2 [21]         2         Relais2 [21]         2                                                                                                    |                                                   |                  | 💧 Benutzer1 4 (1 4)        | Benutzer16 [15] | Benutzer16 (16) | 👌 Benutzer17 [17] |                           |                  |              |
| Fallowin       Prelaisc2 [2]         Turnen ()       Turnen ()         Turnen ()       Turnen ()         Turnen () </td <td></td> <td></td> <td>Benutzer18 [18]</td> <td>👌 Empfang (20)</td> <td>Relais21 [21]</td> <td>Relais22 [22]</td> <td></td> <td></td> <td></td>                                                                                                    |                                                   |                  | Benutzer18 [18]            | 👌 Empfang (20)  | Relais21 [21]   | Relais22 [22]     |                           |                  |              |
| NS<br>Turen @<br>To Rudenstatung erstellen<br>To Rudenstatung erstellen<br>To Rudenstatung<br>Di Datert (80)<br>Blandard<br>Blandard<br>Copyright 2012-2018 AGEQ Once II & Co. 100 www.spile.ed =                                                                                                    |                                                   |                  | 🍐 Relais23 [23]            |                 |                 |                   |                           |                  |              |
| Toren  Toren  Torendenteling erstelen  Torendenteling erstelen  Torende                                                                                                    | AIS                                               |                  |                            |                 |                 |                   |                           |                  |              |
| To-Poliverleiung erstelen<br>To Taster:<br>To Taster:<br>To Taster:<br>To Taster:<br>To Taster:<br>To Taster:<br>To Rukanates<br>To Stater:<br>To Stater:<br>To State:<br>To State:<br>To | Türen 😰                                           |                  |                            |                 |                 |                   |                           |                  |              |
| Tor Factor Tor Rufonantion                                                                                                    | G Tür-Rufverteilung erstelle                      | m                |                            |                 |                 |                   |                           |                  |              |
| Taken Bill Control Control Con                                                                                                    | Tis Tester                                        | The Defensionies |                            |                 |                 |                   |                           |                  |              |
| Copyright 2012-2016 ACFEQ GmeH & Co. KO                                                                                                    | Turlaster                                         | Tur Rumanamen    |                            |                 |                 |                   |                           |                  |              |
| Copyright 2012-2016 ACFEQ OmeH & Co. Ko                                                                                                    | = 🖊 Taster1 (80)                                  | O Variante 1     |                            |                 |                 |                   |                           |                  |              |
| copyright 2012-2016 ACREQ GmEH & Co. KO www.sgleb.ade                                                                                                    | Alle                                              | = O Standard     |                            |                 |                 |                   |                           |                  |              |
| Copyright 2012-2016 ACFEQ GmbH & Co. KG www.agite.de                                                                                                    |                                                   |                  |                            |                 |                 |                   |                           |                  |              |
| Copyright 2012-2016 ACFEQ Creek & Co. KO www.agiteo.de                                                                                                    |                                                   |                  |                            |                 |                 |                   |                           |                  |              |
| Copyright 2012/2016 AGFEO Gmich & Co. KG www.agfeo.de                                                                                                    |                                                   |                  |                            |                 |                 |                   |                           |                  |              |
| Copyright 2012/2016 AGFEO GmbH & Co. KG www.agfeo.de                                                                                                    |                                                   |                  |                            |                 |                 |                   |                           |                  |              |
| Capyright 2012-2016 AGFEO GmbH & Co. KG www.wagfeo.de                                                                                                    |                                                   |                  |                            |                 |                 |                   |                           |                  |              |
|                                                                                                    |                                                   |                  |                            |                 |                 |                   | Copyright 2012-2016 AGR   | EO GmbH & Co. KG | www.agfeo.de |

## **3. KONFIGURIEREN DER DIREKTRUFTASTEN DER SPRECHSTELLE**

 Öffnen Sie wieder die Weboberfläche der Sprechstelle. Nach dem Anmelden sollten Sie auf der Startseite bei "Status" einen grünen Balken mit dem Hinweis "Angemeldet" sehen.

|                      |          |                  |            |                                                                                                    |                                                                                                    |                 |   | Telecom<br>Behnke |   |
|----------------------|----------|------------------|------------|----------------------------------------------------------------------------------------------------|----------------------------------------------------------------------------------------------------|-----------------|---|-------------------|---|
| Start                | Netzwerk | Audio            | Rutnummern | Einstellungen                                                                                                    | Admin                                                                                                    | Status          | ] |                   |   |
|                      |          |                  |            |                                                                                                    |                                                                                                    |                 |   |                   |   |
| Übersicht            | Alige    | meine Konfigural | uon        |                                                                                                    |                                                                                                    |                 |   |                   |   |
| Einfach-Konfiguratio | on       |                  |            | Anbieter                                                                                                    | Behnke Telefon                                                                                                    |                 |   |                   |   |
|                      |          |                  |            | Telefonnummer                                                                                                    | : 30                                                                                                    |                 |   |                   |   |
| Abmelden             |          |                  |            | Status                                                                                                    | Angemeldet                                                                                                    |                 |   |                   |   |
|                      |          |                  |            |                                                                                                    |                                                                                                    |                 |   |                   |   |
|                      |          |                  |            |                                                                                                    |                                                                                                    |                 |   |                   |   |
|                      |          |                  |            |                                                                                                    |                                                                                                    |                 |   |                   |   |
| Hilfe                |          |                  |            |                                                                                                    |                                                                                                    |                 |   |                   |   |
| Hilfe                |          |                  |            | Gezätenamen                                                                                                    | : Behnke-IP-Phone                                                                                                    |                 |   |                   |   |
| Hilfe                |          |                  |            | Gerätenamen<br>Bemekung                                                                                                 | : Behnke-IP-Phone<br>::                                                                                                    |                 |   |                   | l |
| Hilfe                | -        |                  |            | Gesätenamen<br>Bernekung<br>IP-Adresse<br>Fihamet MG                                                                    | : Behnke-IP-Phone<br>:<br>: 102.108.3.15<br>: 58:10-55:00:38-16                                                                         |                 |   |                   | l |
| Hilfe                |          |                  |            | Gerätenamen<br>Bernefkung<br>IP-Adresse<br>Ethernet MAC<br>Vedunden über                                                | : Behnke-IP-Phone<br>:<br>: 102.109.3.15<br>: 19:10:55.00:36:16<br>: DHCP 1864000 Setund:                                               | en (euse)       |   |                   |   |
| Hilfe                |          |                  |            | Geräten amen<br>Berne Kung<br>IP-Adrezse<br>Ethernet MAC<br>Verbunden über<br>Systemdatur                               | : Behnke-IP-Phone<br>:<br>: 102.109.3.15<br>: F8:10:E5:00:38:16<br>: DHCP (864000 Sekund:<br>: DHCP (864000 Sekund:                     | en lease)<br>19 |   |                   |   |
| Hilfe                |          |                  |            | Gerähenamen<br>Deme Kung<br>IP-Adresse<br>Ethemet MAC<br>Verbunden über<br>Systemlautzeit                               | : Behnke-IP-Phone<br>:<br>: 102.168.3.15<br>: F9:10:E5:00.38-16<br>: DHCP 1064000 Sekund:<br>: Wed Oct 17 15:28:30 20<br>: 53 Minuten   | en lease)<br>18 |   |                   |   |
| Hilfe                |          |                  |            | Qərižənamın<br>Deme Kung<br>IP-Ardross<br>Ethiomat MAC<br>Vərbunden übər<br>System Jartzeii<br>System Jartzeii          | : Behnke-IP-Phone<br>:<br>: 102,108.3.15<br>: F8:10:E5:00:38:16<br>: DHCP [864000 Sekund<br>: Wed Oct 17 15:28:30 20<br>: 63 Minuten    | en lease]<br>18 |   |                   |   |
| Hilfe                |          |                  |            | Gesätenamen<br>Bemefung<br>IP-Adross<br>Ethemet MAC<br>Verbunden über<br>Systemlautzeit                                 | :: Behnke-IP-Phone<br>:: 102,108.3.15<br>:: F9:11C:E5:03:8:18<br>:: F0:12:E5:03:8:18<br>:: Weid Dict 17:15:28:30:20<br>:: 63 Minuten    | to (esse)<br>18 |   |                   |   |
| Hilfe                |          |                  |            | Oerätenamen<br>Bene kung<br>Ehemet MAC<br>Verbunden über<br>Systemlaurzeit<br>Systemlaurzeit                            | : Behoke-IP-Phone<br>: 102.109.3.15<br>: F8-1C-E5.00.36-16<br>: F04CP (B9-00.36-16<br>: We4 Oct 17 15.28-30.20<br>: 53 Minuten          | en (easa)<br>18 |   |                   |   |
| Hilfe                |          |                  |            | O ei äšenamen<br>Demekong<br>IP-Adoss<br>Elbannet MAC<br>Verbunden über<br>Systemi autzeit<br>Systemi autzeit<br>Modell | : Behale-IP-Phone<br>:<br>: 102,109,3,15<br>: 1010:E8:00.39-10<br>: 0400 04:17 1528:30 20<br>: 030 Minuten<br>: Serie 20 / 50<br>: nein | no (essa)<br>18 |   |                   |   |

 Wechseln Sie auf den Reiter "Rufnummern", und tragen Sie hier bei den entsprechenden Rufnummern im Feld "Name" eine freigewählte Bezeichnung ein, und im Feld "Nummer" die in der Telefonanlage für die erste Taste hinterlegte Nummer ein. Wenn die Sprechstelle über mehrere Ruftasten verfügt, tragen Sie hier auch die Nummern der restlichen Tasten ein. Klicken Sie anschließend auf "Übernehmen"

Achtung: Es wird hier nicht die direkte Durchwahl der Gegenstelle eingetragen (in unserem Beispiel die "20" für den Empfang), sondern die Nummer, die der Klingeltaste in der Telefonanlage zugeordnet wurde (im Beispiel also die "80")! Die Zuordnung zwischen Nummer der Taste ("80") und der anzuwählenden Nebenstelle ("20") erfolgt in der Telefonanlage, und ist im vorherigen Schritt beschrieben!

## 4. KAMERA-URL

| Kamera                                     | Videostream-URL                                                                          | Standbild-URL                                                                           |
|--------------------------------------------|------------------------------------------------------------------------------------------|-----------------------------------------------------------------------------------------|
| 20-2904-IP,<br>21-2904-IP                  | http://‹Benutzername›:‹Passwort›<br>@‹IP-Adresse der Kamera›/axis-cgi/<br>mjpg/video.cgi | http://‹Benutzername›:‹Passwort›@<br>‹IP-Adresse der Kamera›/axis-cgi/jpg/<br>image.cgi |
| 20-2906A-IP,<br>21-2906A-IP,<br>50-2904-IP | http://‹Benutzername›:‹Passwort›<br>@‹IP-Adresse der Kamera›/axis-cgi/<br>mjpg/video.cgi | http://‹Benutzername›:‹Passwort›@<br>‹IP-Adresse der Kamera›/axis-cgi/jpg/<br>image.cgi |
| 20-2907-IP,<br>21-2907-IP,<br>50-2907-IP   | http://‹Benutzername›:‹Passwort›<br>@‹IP-Adresse der Kamera›/bha-api/<br>video.cgi       | http://‹Benutzername›:‹Passwort›<br>@‹IP-Adresse der Kamera›/bha-api/<br>image.cgi      |
| 20-2913A-IP,<br>21-2913A-IP                | http://‹Benutzername›:‹Passwort›<br>@‹IP-Adresse der Kamera›/axis-cgi/<br>mjpg/video.cgi | http://‹Benutzername›:‹Passwort›@<br>‹IP-Adresse der Kamera›/axis-cgi/jpg/<br>image.cgi |
| Serie 5/10 IP                              | http://‹Benutzername›:‹Passwort›<br>@‹IP-Adresse der Kamera›/bha-api/<br>video.cgi       | http://‹Benutzername›:‹Passwort›<br>@‹IP-Adresse der Kamera›/bha-api/<br>image.cgi      |

**Hinweis:** Bitte ersetzen Sie in der URL jeweils "‹Benutzername›", "‹Passwort›" und "‹IP-Adresse der Kamera›" durch die entsprechenden Werte **OHNE** die spitzen Klammern!

Beispiel: http://viewer:viewer@192.168.0.12/bha-api/image.cgi

## **5. RECHTLICHE HINWEISE**

1. FRITZ!Box, FRITZ!Box Fon und FRITZ!Fon sind registrierte Warenzeichen von AVM GmbH Berlin.

2. Alle anderen Firmen- und Produktnamen können Warenzeichen der jeweiligen Firmen sein, mit denen sie in Verbindung gebracht werden.

3. Abdrucke oder Übernahme von Texten, Abbildungen und Fotos in beliebigen Medien aus dieser Anleitung – auch auszugsweise – sind nur mit unserer ausdrücklichen schriftlichen Genehmigung gestattet.

4. Die Gestaltung dieser Anleitung unterliegt dem Urheberschutz. Für eventuelle Irrtümer, sowie inhaltliche bzw. Druckfehler (auch bei technischen Daten oder innerhalb von Grafiken und technischen Skizzen) übernehmen wir keine Haftung.

Elektromagnetische Verträglichkeit Niederspannungsrichtlinie

′ersion 2.0 íirkel, Juli 2020

# TELECOM BEHNKE GMBH

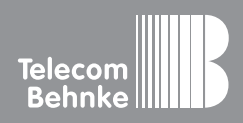

Telecom Behnke GmbH Gewerbepark "An der Autobahn" Robert-Jungk-Straße 3 66459 Kirkel Germany Info-Hotline: +49 (0) 68 41/8177-700 Service-Hotline: +49 (0) 68 41/8177-777 Telefax: +49 (0) 68 41/8177-750 info@behnke-online.de www.behnke-online.de